## Tutorial de assunção de Responsabilidade Técnica e/ou Farmacêutico Substituto e/ou Farmacêutico Substituto Eventual

1. Acesse: <u>http://portal.crfsp.org.br/</u> no seu navegador. Em seguida clicar em: Serviços Online;

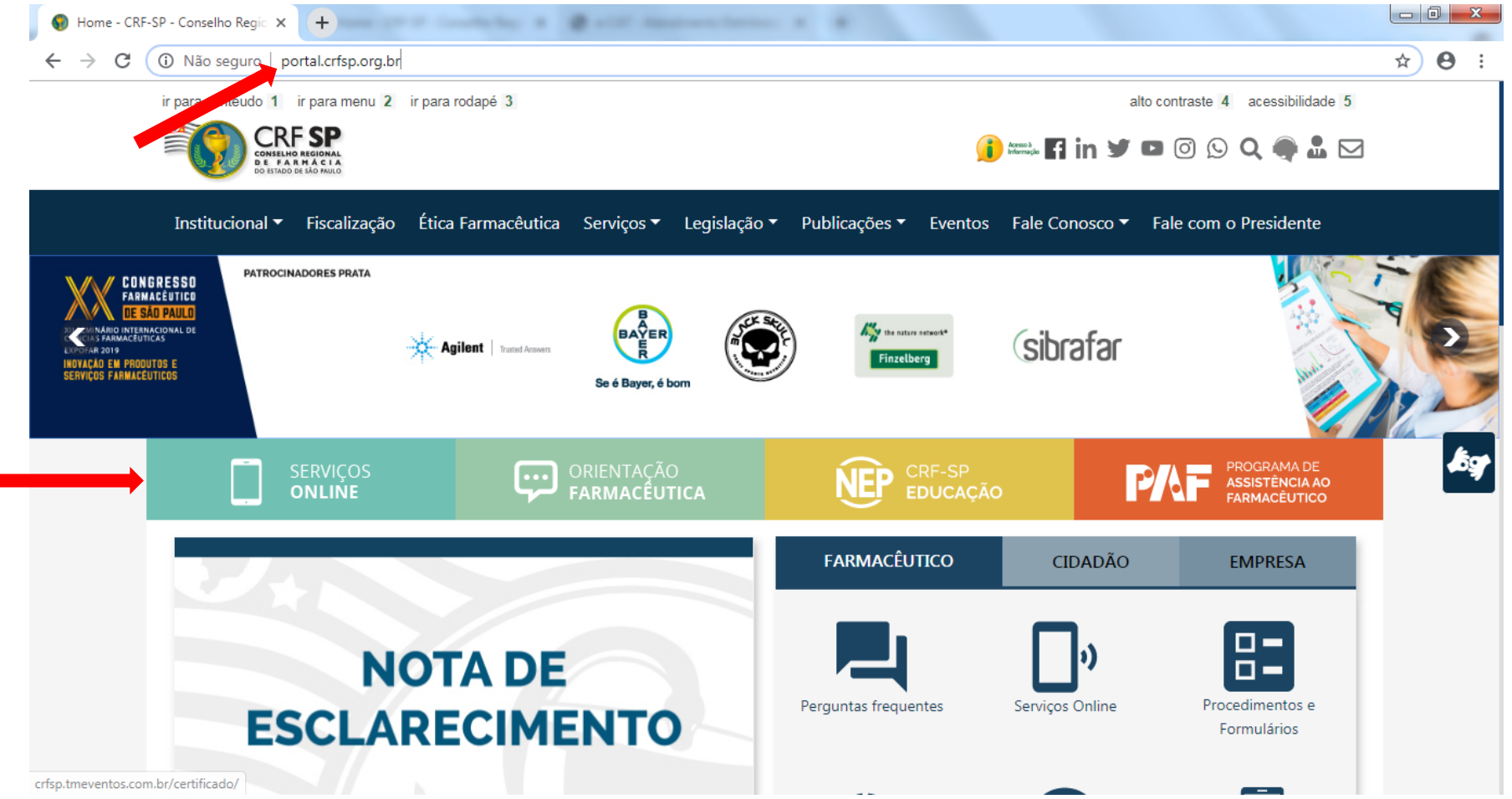

### 1.1. Caso não tenha realizado o primeiro acesso, clicar em: Pessoa Jurídica; (Se já realizou, pular para o item 1.2.2);

Pessoa Jurídica

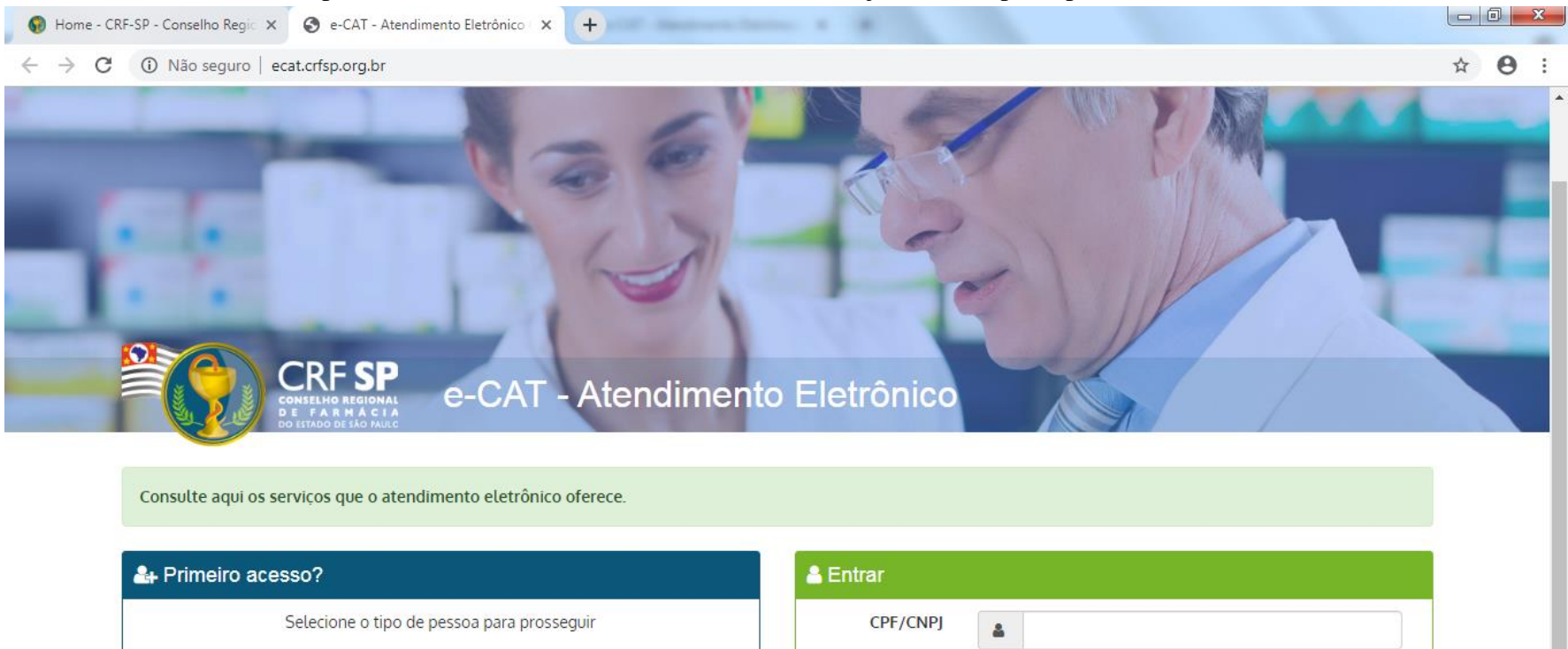

Senha

a.

Esqueci minha senha

\*

## 1.2. Inserir as informações solicitadas;

| Cadastro de Pesso                   | a Jurídica                                                             | GUIA DE AJUDA                                                                                                    |  |
|-------------------------------------|------------------------------------------------------------------------|----------------------------------------------------------------------------------------------------|--|
|                                     |                                                                        | Para facilitar o seu cadastro, siga as instruções abaixo:                                                                                                    |  |
| CRF Pessoa Jurídica:                | CRF com 5 dígitos 9 99999 -9                                           | Tenha em mãos o seguinte documento:<br>O último termo lavrado pelo fiscal do CRF-SP em seu<br>estabelecimento.                                                                                                    |  |
| CNPJ:                               |                                                                        | O campo CRF a ser preenchido refere-se ao número de<br>inscrição do estabelecimento no Conselho.                                                                                                    |  |
| Data do termo de<br>fiscalização:   | Selecione a data do último termo lavrado no estabelecimento 29/10/2019 | Deverão ser digitados os 5 dígitos centrais. Exemplo: CRF<br>XYYYYY-Z, digitar somente YYYYY.                                                                                                    |  |
| Número do termo de<br>fiscalização: | Informe o número do último termo lavrado no estabelecimento            | Caso a sequencia de digitos, seja iniciada com 0, este deverá<br>ser digitado. ex 4567 digitar 04567.<br>O Login registrado deverá ser utilizado sempre que você<br>pecessitar acessar o Atendimento Eletrônico (e.CAT) do CRE SP. |  |
| Senha:                              |                                                                        | necessital acessal o Atendimento Eccubrico (e-CAT) ao chi-si.                                                                                                    |  |
| Confirmar senha:                    | Repetir a senha                                                        |                                                                                                    |  |
|                                     | Li e estou de acordo com os Termos de Uso                              |                                                                                                    |  |

**1.2.1.** Após o preenchimento dos dados de cadastro, será encaminhado em e-mail para o endereço eletrônico cadastrado no sistema do CRF-SP, com um link de ativação. Somente após esta validação, o usuário poderá utilizar os serviços online;

### **1.2.2.** Realizar o primeiro acesso com os dados solicitados, conforme abaixo;

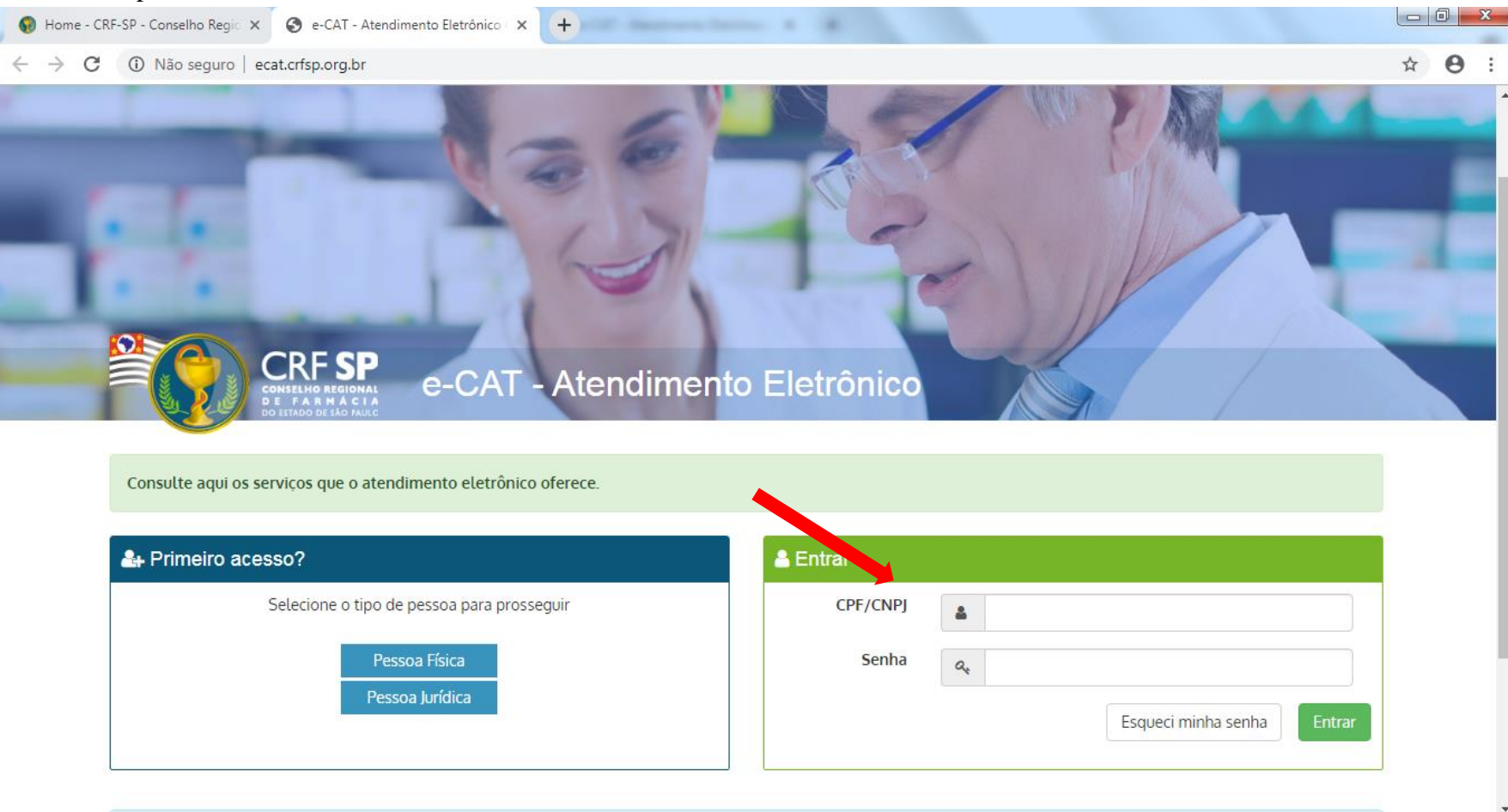

2. Na página inicial, clicar em Serviços e, em seguida, Assunção de Farmacêutico Responsável, Substituto e Substituto Eventual;

| e-CAT Atendimento Eletrônico                                                 |                                  |                                       |                  |                               | C Atendimento On-line                                                       | €♦ SAIR                                                            |  |
|------------------------------------------------------------------------------|----------------------------------|---------------------------------------|------------------|-------------------------------|-----------------------------------------------------------------------------|--------------------------------------------------------------------|--|
| CRF SP<br>CONSELUTO RECIONAL<br>DI LE TADA RELA DALC                         | Página Inicial                   |                                       |                  |                               |                                                                             |                                                                    |  |
| <u> </u>                                                                     | 🖀 Painel > Página inicial        |                                       |                  |                               |                                                                             |                                                                    |  |
| 🖶 Página inicial                                                             |                                  |                                       |                  |                               |                                                                             |                                                                    |  |
| ✓ Serviços                                                                   |                                  |                                       |                  |                               |                                                                             | O Último acesso em 02/10/2019 às 08:58.                            |  |
| Assunção de Farmacêutico<br>Responsável, Substituto e Substituto<br>Eventual | Confira seus dados cada          | strais. Mantenha seus dados atuali    | izados.          |                               |                                                                             |                                                                    |  |
| Assunção de Farmacêutico Substituto<br>Temporário                            |                                  | ≣                                     | <b>A</b>         | 0                             | ¢                                                                           |                                                                    |  |
| Baixa de Responsável Técnico ou de<br>Farmacêutico Substituto                | Serviços                         | Acompanhamento<br>de Serviços         | Dados Cadastrais | Fiscalizações                 | Débitos                                                                     |                                                                    |  |
| Certidão de Regularidade                                                     |                                  |                                       |                  |                               |                                                                             |                                                                    |  |
| Certidão negativa de débitos                                                 |                                  |                                       |                  |                               |                                                                             |                                                                    |  |
| Acompanhamento de Serviços                                                   | 2                                | Envie a sua sugestão pa               | ira o CRF-SP     | Atendimento d<br>atendimento@ | o do CRF-SP por telefone: (11) 3067-1450, ou por e-mail:<br>to@crfsp.org.br |                                                                    |  |
| A Dados Cadastrais                                                           |                                  |                                       |                  |                               |                                                                             |                                                                    |  |
| <b>Q</b> Fiscalizações                                                       |                                  |                                       |                  |                               |                                                                             |                                                                    |  |
| \$ Débitos                                                                   | © 2019 - Conselho Regional de Fa | rmácia do Estado de São Paulo CRF-SP. |                  |                               | Ad                                                                          | utilizar o sistema você está de acordo com os <b>Termos de Uso</b> |  |

3. Na referida página no item 1, irá constar os dados da empresa, sendo alguns passíveis de alteração (caso necessário, alterar);
Observação: Se farmácia, assinalar o tipo de manipulação;
3.1. Clicar em: Próxima etapa;

| e-CAT Atendimento Eletrônico   |                                                                       |                                      |                                                 | C Atendimento                   | On-li              | 1 🕞 SA          |
|--------------------------------|-----------------------------------------------------------------------|--------------------------------------|-------------------------------------------------|---------------------------------|--------------------|-----------------|
| CRF SP<br>CONSUME OF A DECIMAN | Assunção de Respon<br># Painel > Serviços > Assunção                  | sável Técnico ou Fa                  | rmacêutico Substituto                           |                                 |                    |                 |
| 🖶 Página inicial               |                                                                       |                                      |                                                 |                                 |                    |                 |
| ✓ Serviços                     | Atenção! Há cobrança para est                                         | a solicitação. Consulte a carta de s | erviços para informações sobre prazos e         | valores.                        |                    |                 |
| Acompanhamento de Serviços     |                                                                       |                                      |                                                 |                                 |                    |                 |
| Bados Cadastrais               |                                                                       |                                      | GUIA DI                                         | e ajuda                         |                    | +               |
| <b>Q</b> Fiscalizações         | 1 Dados do Estabelecimento                                            | 2 Horário de funcionamento           | 3 Horário de assistência 4 Farm                 | acâuticos eventuais 5 Finalizar |                    |                 |
| \$ Débitos                     | 1. Dados do Estabelecimiento                                          | 2. Horano de foncionamento           |                                                 |                                 |                    |                 |
|                                | Dados do Estabelecim<br>CRF:<br>Nome<br>Fantasia:<br>Enderec<br>Ramo: | ento<br>,                            | Razão<br>Social:<br>E-mail:<br>Cidade<br>Aprova | r                               | CNPJ:<br>Telefone: |                 |
|                                | Assinale o tipo de n                                                  | nanipulação:                         | Alopatia e Homeopatia                           | Alopatia                        | Homeopatia         |                 |
|                                |                                                                       |                                      |                                                 |                                 |                    |                 |
|                                |                                                                       |                                      |                                                 |                                 |                    |                 |
|                                |                                                                       |                                      |                                                 |                                 |                    | Próxima etapa 오 |

**3.2.** No item 2, é possível alterar o horário de funcionamento do estabelecimento;

Atenção: o campo "plantão", deve ser preenchido caso o estabelecimento realize;

**3.3.** Clicar em: Próxima etapa;

|                                             |                                                         |                                                             |                                                                                                    |                     | C Atendimento On-line            |         |
|---------------------------------------------|---------------------------------------------------------|-------------------------------------------------------------|----------------------------------------------------------------------------------------------------|---------------------|----------------------------------|---------|
| HO REGIONAL<br>NO REGIONAL<br>O DELÃO PAULO | ados do Estabelecimento                                 | 2. Horário de funcionamento<br><b>3.2.</b>                  | 3. Horário de assistência 4. Farm                                                                                                    | acêuticos eventuais | 5. Finalizar                     |         |
|                                             | lorário de Funcioname                                   | nto                                                         |                                                                                                    |                     |                                  |         |
|                                             | Rotina Plantão A                                        | tencão                                                      |                                                                                                    |                     |                                  |         |
|                                             |                                                         | i cinçu o                                                   |                                                                                                    |                     |                                  |         |
|                                             | Para estabelecimente                                    | os com funcionamento 24 horas, p                            | eencher o período de 00:00 até 23:59                                                                                                  |                     |                                  |         |
|                                             |                                                         |                                                             | D                                                                                                    | otina               |                                  |         |
|                                             |                                                         | P                                                           | eríodo                                                                                                    | ouna                | In                               | tervalo |
|                                             | Dia                                                     | Do                                                          | ٨*5                                                                                                    |                     | -                                | A./     |
|                                             |                                                         | De                                                          | Ale                                                                                                    |                     | De                               | Ate     |
|                                             | Segunda                                                 | 08:00                                                       | 18:00                                                                                                    |                     | De                               |         |
|                                             | Segunda<br>Terça                                        | 08:00                                                       | 18:00<br>18:00                                                                                                    |                     | De<br>                           | Ate     |
|                                             | Segunda Terça Quarta                                    | 08:00<br>08:00<br>08:00                                     | 18:00<br>18:00                                                                                                    |                     | De<br>:<br>:                     | Ate     |
|                                             | Segunda<br>Terça<br>Quarta<br>Quinta                    | 08:00<br>08:00<br>08:00<br>08:00<br>08:00                   | 18:00           18:00           18:00           18:00           18:00                                                                 |                     |                                  | Ate     |
|                                             | Segunda<br>Terça<br>Quarta<br>Quinta<br>Sexta           | 08:00<br>08:00<br>08:00<br>08:00<br>08:00<br>08:00          | 18:00           18:00           18:00           18:00           18:00           18:00           18:00                                 |                     |                                  | Ate     |
|                                             | Segunda<br>Terça<br>Quarta<br>Quinta<br>Sexta<br>Sábado | 08:00<br>08:00<br>08:00<br>08:00<br>08:00<br>08:00<br>08:00 | 18:00           18:00           18:00           18:00           18:00           18:00           18:00           18:00           18:00 |                     | De<br>i<br>i<br>i<br>i<br>i<br>i | Ate     |

3.4. No item 3, é possível visualizar os farmacêuticos já vinculados e alterar seu horário de assistência, se o caso;

**3.5.** Na parte circulada em vermelho é possível realizar a inclusão de mais farmacêuticos (é possível incluir mais de um farmacêutico por solicitação);

Atenção: não é possível ter mais de um responsável técnico por estabelecimento.

| e-CAT Atendimento Eletrônico |                                                                                                    | 🔍 Atendimento On-line                 | 🗘 SAIR          |
|------------------------------|----------------------------------------------------------------------------------------------------|---------------------------------------|-----------------|
| CRF SP<br>CONCENTRATION      | s r<br>∰Painel > Serviços > Assunção                                                                             |                                       |                 |
| 🖀 Página inicial             | Atenção! Há cobrança para esta solicitação. Consulte a carta de serviços para informações sobre prazo            | s e valores.                          |                 |
| ✓ Serviços                   | CIUA                                                                                                    |                                       |                 |
| Acompanhamento de Serviços   | GUIA                                                                                                    |                                       | · · ·           |
| 💄 Dados Cadastrais           | 1. Dados do Estabelecimento         2. Horário de funcionamento         3. Horário de assistência         4. Fai | macêuticos eventuais 5. Finalizar     |                 |
| <b>Q</b> Fiscalizações       |                                                                                                    |                                       |                 |
| \$ Débitos                   | Horário de Assistência                                                                                           |                                       |                 |
|                              | Farmacêutico(s) já cadastrado(s)                                                                                 | • • • • • • • • • • • • • • • • • • • |                 |
|                              |                                                                                                    |                                       |                 |
|                              | Nome: Cargo: RESPONSAVEL                                                                                         | CRF: Editar/Inser                     | rir horários    |
|                              |                                                                                                    |                                       |                 |
|                              | Atenção                                                                                                    |                                       |                 |
|                              | <ul> <li>É possível incluir mais de um farmacêutico por solicitação, clicando novamente no botão</li> </ul>      | abaixo.                               |                 |
|                              |                                                                                                    |                                       |                 |
|                              | <b>3.5.</b> + Incluir farmacêutico(s                                                                             | ) responsável ou substituto(s)        |                 |
|                              |                                                                                                    |                                       |                 |
|                              | O Voltar etapa                                                                                                   |                                       | Próxima etapa 🔊 |
|                              |                                                                                                    |                                       |                 |

## **3.6.** Informar o CRF-PF do farmacêutico e clicar em: Procurar;

| e-CAT Atendimento Eletrônico                              | ٢                          |                              |                                                                                                    | K Atendimento On-line                   | 🗘 SAIR                                                         |
|-----------------------------------------------------------|----------------------------|------------------------------|----------------------------------------------------------------------------------------------------|-----------------------------------------|----------------------------------------------------------------|
| CRF SP                                                    | م<br>A Painel > Serviço 🖌  | Adicionar novo víno          | culo                                                                                                    | ×                                       |                                                                |
| CONSELHO REGIONAL<br>DE FARMACIA<br>DO ESTADO DE SÃO MULO |                            | CRF-PF:                      | CRF-PF do Farmacêutico (5 dígitos)                                                                                     | Q Procurar                              |                                                                |
| 🐐 Página inicial                                          | Atenção! Há                |                              |                                                                                                    |                                         |                                                                |
| ✓ Serviços                                                |                            |                              |                                                                                                    | Fechar   Incluir                        |                                                                |
| Acompanhamento de Serviços                                |                            |                              |                                                                                                    |                                         | Ť                                                              |
| 🛔 Dados Cadastrais                                        | 1. Dados do Esta           | abelecimento 2. Hoi          | rário de funcionamento 3. Horário de assistência 4. Farmacé                                                            | euticos eventuais 5. Finalizar          |                                                                |
| <b>Q</b> Fiscalizações                                    |                            |                              |                                                                                                    |                                         |                                                                |
| \$ Débitos                                                | Horário de                 | Assistência                  |                                                                                                    |                                         |                                                                |
|                                                           | Nome:<br>Atenç<br>• É poss | :ão                          | Cargo: RESPONSAVEL<br>n farmacêutico por solicitação, clicando novamente no botão abai<br>+ Incluir farmacêutico(s) re | CRE: CRE: CRE: CRE: CRE: CRE: CRE: CRE: | Editar/Inserir horários                                        |
|                                                           |                            |                              |                                                                                                    |                                         |                                                                |
|                                                           | O Voltar etapa             | ]                            |                                                                                                    |                                         | Próxima etapa 🛛                                                |
|                                                           | © 2019 - Conselho Re       | egional de Farmàcia do Estac | do de São Paulo CRF-SP.                                                                                                |                                         | Ao utilizar o sistema voce esta de acordo com os Termos de Uso |

## 3.7. Conferir os dados do farmacêutico e, se for o caso, alterar o CRF;

**3.8.** Selecionar o cargo e o tipo de vínculo e, clicar em: incluir;

| e-CAT Atendimento Eletrônico                                    | 1                    |                                                  |                                    | 、 Atendimento On-line |                                                         | 🕞 sair   |
|-----------------------------------------------------------------|----------------------|--------------------------------------------------|------------------------------------|-----------------------|---------------------------------------------------------|----------|
| CRF SP                                                          | 📽 Painel > Serviço   | Adicionar novo vínculo                           |                                    | ×                     |                                                         |          |
| CONSELHO REGIONAL<br>DE FA R M ÁC I A<br>Do Estado de SÃO Muilo |                      | CRF-PF:                                          |                                    | Q Procurar            |                                                         |          |
| 🖀 Página inicial                                                | Atenção! Há          | Encontrado! Preencha os dados e depois clique em | Incluir                            |                       |                                                         |          |
| ✓ Serviços                                                      |                      |                                                  |                                    |                       |                                                         |          |
| Acompanhamento de Serviços                                      |                      | Nome do farmacêutico:                            |                                    |                       |                                                         | <b>-</b> |
| Dados Cadastrais                                                | 1. Dados do E        | CRF do farmacêutico:                             |                                    |                       |                                                         |          |
| <b>Q</b> Fiscalizações                                          |                      |                                                  |                                    |                       |                                                         |          |
| \$ Débitos                                                      | Horário              | CPF do farmacêutico:                             |                                    |                       |                                                         |          |
|                                                                 | Farm                 | Cargo do Farmacêutico:<br>Selecione o cargo      |                                    | •                     |                                                         |          |
|                                                                 | Nome                 | Vínculo do farmacêutico:                         |                                    |                       | Editar/Inserir horários                                 |          |
|                                                                 |                      | Selecione um vínculo                             |                                    | T                     |                                                         |          |
|                                                                 | Ate                  |                                                  |                                    |                       |                                                         |          |
|                                                                 | • É p                |                                                  |                                    | Fechar                |                                                         |          |
|                                                                 |                      |                                                  | + Incluir farmacêutico(s) responsá | vel ou substituto(s)  |                                                         |          |
|                                                                 |                      |                                                  |                                    |                       |                                                         |          |
|                                                                 |                      | _                                                |                                    |                       |                                                         |          |
|                                                                 | <b>G</b> Voltar etap |                                                  |                                    |                       | Próxima etap                                            | pa 📀     |
|                                                                 |                      |                                                  |                                    |                       |                                                         |          |
|                                                                 |                      |                                                  |                                    |                       | Ao utilizar o sistema você está de acordo com os Termos | de Uso   |

3.9. Deve-se inserir os horários referente a prestação de assistência e as escalas, se for o caso;

Atenção: o campo "plantão", deve ser preenchido caso o farmacêutico realize;

**3.10.** Anexar o arquivo desejado de acordo com o tipo de vínculo selecionado anteriormente;

**3.11.** Clicar em: Próxima etapa;

#### C Atendimento On-line e-CAT Atendimento Eletrônico 🕀 SAIR Cargo: FARMACÊUTICO SUBSTITUTO Vínculo empregatício: Carteira de trabalho CRF SP Nome: Editar/Inserir horários Rotina Plantão Atenção Serviços Caso se trate de assistência sem carga horária definida, deixar os campos em branco. Acompanhamento de Serviços Rotina Bados Cadastrais Periodo 1º Intervalo 2º Intervalo Q Fiscalizações Dia De Até De Até De Até \$ Débitos Segunda Terça Quarta Quinta Sexta Sábado Domingo 3.9. Observações: Escala 6x1 Escala 5x2 Escala 5x1 Escala 12x36 🔲 O farmacêutico reveza com o(s) outro(s) farmacêutico(s) , garantindo assistência integral O farmacêutico altera seu horário de assistência para cobrir as folgas dos demais O farmacêutico possui folga semanal coberta pelo farmacêutico substituto eventual Anexos Anexar arquivos: Escolher arquivos Nenhum arquivo selecionado DOCUMENTOS A SEREM ANEXADOS: 3.10. - Carteira de trabalho: Página do registro preenchida e assinada pelo contratante. Serão aceitos apenas arquivos no formato PDF e/ou JPG com tamanho máximo de 1.5 MB. É possível anexar múltiplos arquivos. Basta seleciona-los segurando a tecla CTRL Atenção • É possível incluir mais de um farmacêutico por solicitação, clicando novamente no botão abaixo. + Incluir farmacêutico(s) responsável ou substituto(s) Oltar etapa Próxima etapa 🔊 © 2019 - Conselho Regional de Farmácia do Estado de São Paulo CRF-SP. Ao utilizar o sistema você está de acordo com os Termos de Uso

### **3.12.** Incluir farmacêuticos eventuais, se for o caso no item 4 (caso não tenha a necessidade, pular para o item 3.15);

Atenção: O farmacêutico substituto eventual cobre folgas e ausências do responsável técnico e dos farmacêuticos substitutos, nos mesmos horários declarados por eles.

3.13. A inclusão é feita da mesma forma que anteriormente, pelo número do CRF;

| e-CAT Atendimento Eletrônico | Atendimento On-Line and Atendimento On-Line and Atendimento On-Line and Atendimento On-Line and Atendimento Atendimento | 🕞 SAIR                   |
|------------------------------|----------------------------------------------------------------------------------------------------|--------------------------|
| CRF SP<br>BUILD BUILD BUILD  | Assunção de Responsável Técnico ou Farmacêutico Substituto<br># Painel > Serviços > Assunção                                                                                                    |                          |
| 🖀 Página inicial             |                                                                                                    |                          |
| ✓ Serviços                   | Atenção! Há cobrança para esta solicitação. Consulte a carta de serviços para informações sobre prazos e valores.                                                                                                    |                          |
| Acompanhamento de Serviços   |                                                                                                    | _                        |
| Bados Cadastrais             | GUIA DE AJUDA                                                                                                    | +                        |
| <b>Q</b> Fiscalizações       | 1. Dados do Estabelecimento 2. Horário de funcionamento 3. Horário de assistência 4. Farmacêuticos eventuais 5. Finalizar                                                                                                    |                          |
| \$ Débitos                   | 3.12.                                                                                                    |                          |
|                              | Incluir Farmacêutico(s) Substituto(s) Eventual(is)  Atenção  Somente incluir profissionais que cobrem folgas e ausências dos farmacêuticos responsável ou substitutos declarados no item " <u>3. Horário de assistência</u> ", nos mesmos horários; É possível incluir mais de um farmacêutico substituto eventual, clicando novamente no botão abaixo; A opção de incluir um Farmacêutico Substituto Eventual é opcional.  Incluir farmacêutico substituto eventual                                                                                                    |                          |
|                              | © Voltar etapa Próxima etapa                                                                                                    | ba <b>&gt;</b><br>de Uso |

## 3.14. Selecionar os farmacêuticos que serão substituídos pelo substituto eventual em suas respectivas folgas;

# **3.15.** Clicar em: Próxima etapa;

| e-CAT Atendimento Eletrônico                                | Atendimento On-Line                                                                                                    | € <del>)</del> SAIR |
|-------------------------------------------------------------|----------------------------------------------------------------------------------------------------|---------------------|
| CRF SP                                                      |                                                                                                    |                     |
| CONSELIDO REGIONAL<br>DE FARMÁCIA<br>Do Estado de SÃO MARIC | GUIA DE AJUDA                                                                                                    | +                   |
| 🖶 Página inicial                                            | 1. Dados do Estabelecimento 2. Horário de funcionamento 3. Horário de assistência 4. Farmacêuticos eventuais 5. Finalizar                                                                                                    |                     |
| ✓ Serviços                                                  |                                                                                                    |                     |
| Acompanhamento de Serviços                                  | Incluir Farmacêutico(s) Substituto(s) Eventual(is)                                                                                                    |                     |
| Bados Cadastrais                                            |                                                                                                    |                     |
| <b>Q</b> Fiscalizações                                      | Nome: Cargo: FARM. SUBSTITUTO EVENTUAL CRF: Selecionar farmacêutico(s)                                                                                                    |                     |
| \$ Débitos                                                  | Selecione os farmacêuticos que poderão ser substituídos em suas respectivas folgas:                                                                                                    |                     |
|                                                             |                                                                                                    |                     |
|                                                             | 3.14.                                                                                                    |                     |
|                                                             |                                                                                                    |                     |
|                                                             |                                                                                                    |                     |
|                                                             |                                                                                                    |                     |
|                                                             | Atenção                                                                                                    |                     |
|                                                             | <ul> <li>Somente incluir profissionais que cobrem foigas e ausencias dos farmaceuticos responsavel ou substitutos declarados no item "<u>s. Horario de assistencia</u>", nos mesmos norarios;</li> <li>É possível incluir mais de um farmacêutico substituto eventual, clicando novamente no botão abaixo;</li> </ul> |                     |
|                                                             | • A opção de incluir um Farmacêutico Substituto Eventual é opcional.                                                                                                    |                     |
|                                                             | + Incluir farmaçêntico substituto eventual                                                                                                    |                     |
|                                                             |                                                                                                    |                     |
|                                                             |                                                                                                    |                     |
|                                                             | O Voltar etapa                                                                                                    | ра 🕥                |
|                                                             |                                                                                                    |                     |
|                                                             | © 2019 - Conselho Regional de Farmácia do Estado de São Paulo CRF-SP. Ao utilizar o sistema você está de acordo com os Termos                                                                                                    | de Uso              |

# 3.16. Para finalizar, declarar que todas as informações estão corretas e são verdadeiras;

# 3.17. Clicar em: Solicitar Assunção;

| e-CAT Atendimento Eletrônico                                                                                                    |                                                                                                    | C Atendimento On-line                                          |
|----------------------------------------------------------------------------------------------------|----------------------------------------------------------------------------------------------------|----------------------------------------------------------------|
| CRF SP<br>Constant and and<br>Constant and and<br>Constant and and<br>Constant and and<br>Constant and and<br>Constant and and<br>Constant and And | Assunção de Responsável Técnico ou Farmacêutico Substituto<br># Painel > Serviços > Assunção                                                                                                    |                                                                |
| 🖶 Página inicial                                                                                                    |                                                                                                    |                                                                |
| ✓ Serviços                                                                                                    | Atenção! Há cobrança para esta solicitação. Consulte a carta de serviços para informações sobre prazos e valores.                                                                                                    |                                                                |
| Acompanhamento de Serviços                                                                                                    |                                                                                                    |                                                                |
| Bados Cadastrais                                                                                                    | GUIA DE AJUDA                                                                                                    | +                                                              |
| <b>Q</b> Fiscalizações                                                                                                    | 1. Dados do Estabelecimento 2. Horário de funcionamento 3. Horário de assistência 4. Farmacêuticos eventuais 5. Finalizar                                                                                                    |                                                                |
| \$ Débitos                                                                                                    |                                                                                                    |                                                                |
|                                                                                                    | Imalizar         Imalizar         Imalizar |                                                                |
|                                                                                                    | Lembramos que a sua solicitação será submetida a uma verificação e que caso seja necessária alguma correção, o CRF-SP fará uma exigência.<br>Você será notificado por e-mail a cada mudança de status e poderá acompanhar maiores detalhes através do e-CAT (este sistema).                                                                                                    | Solicitar Assunção >                                           |
|                                                                                                    | © 2019 - Conselho Regional de Farmácia do Estado de São Paulo CRF-SP.                                                                                                    | Ao utilizar o sistema você está de acordo com os Termos de Uso |

**3.18.** Aparecerá o status de que a solicitação está aguardando análise do atendimento. Após verificação pelo atendimento do CRF-SP, os farmacêuticos vinculados à empresa receberão e-mail para confirmar os horários.

| e-CAT Atendimento Eletrônico                               |                                                                                                    |                                                   | C Atendimento On-line                  | € <del>)</del> sair |
|------------------------------------------------------------|----------------------------------------------------------------------------------------------------|---------------------------------------------------|----------------------------------------|---------------------|
| CRF SP<br>Contents actioned<br>to the action of the action | Assunção de Responsável Técnico ou Farmacé<br># Painel > Serviços > Assunção                                                                    | êutico Substituto                                 |                                        |                     |
| 🔗 Página inicial                                           |                                                                                                    |                                                   |                                        |                     |
| ✓ Serviços                                                 | Atenção! Há cobrança para esta solicitação. Consulte a carta de serviços pa                                                                     | ara informações sobre prazos e valores.           |                                        |                     |
| Acompanhamento de Serviços                                 |                                                                                                    | guia de Ajuda                                     |                                        | +                   |
| Bados Cadastrais                                           |                                                                                                    |                                                   |                                        |                     |
| <b>Q</b> Fiscalizações                                     | Status                                                                                                    |                                                   |                                        |                     |
| \$ Débitos                                                 | Aguardando análise do atendimento                                                                                                    |                                                   |                                        |                     |
|                                                            | 1. Dados do Estabelecimento         CRF:         Nome         Fantasia:         Endereço:         Ramo:         Assinale o tipo de manipulação: | Razão Social:<br>E-mail:<br>Cidade:<br>Aprovação: | CNPJ:<br>Telefone:<br>CEP:<br>Alopatia |                     |
|                                                            |                                                                                                    |                                                   |                                        |                     |
|                                                            |                                                                                                    |                                                   |                                        | )                   |

**3.19.** Após a confirmação deles, o boleto da taxa será emitido (para empresas que pagam taxas) e após o pagamento, o protocolo será analisado. Caso se trate de empresa isenta de taxas, após a confirmação dos farmacêuticos, o protocolo será analisado e a Certidão de Regularidade será expedida, se deferido. Para acompanhamento da solicitação e impressão da Certidão, clicar novamente em: Serviços no canto direito da tela e, clicar em: Certidão de Regularidade;

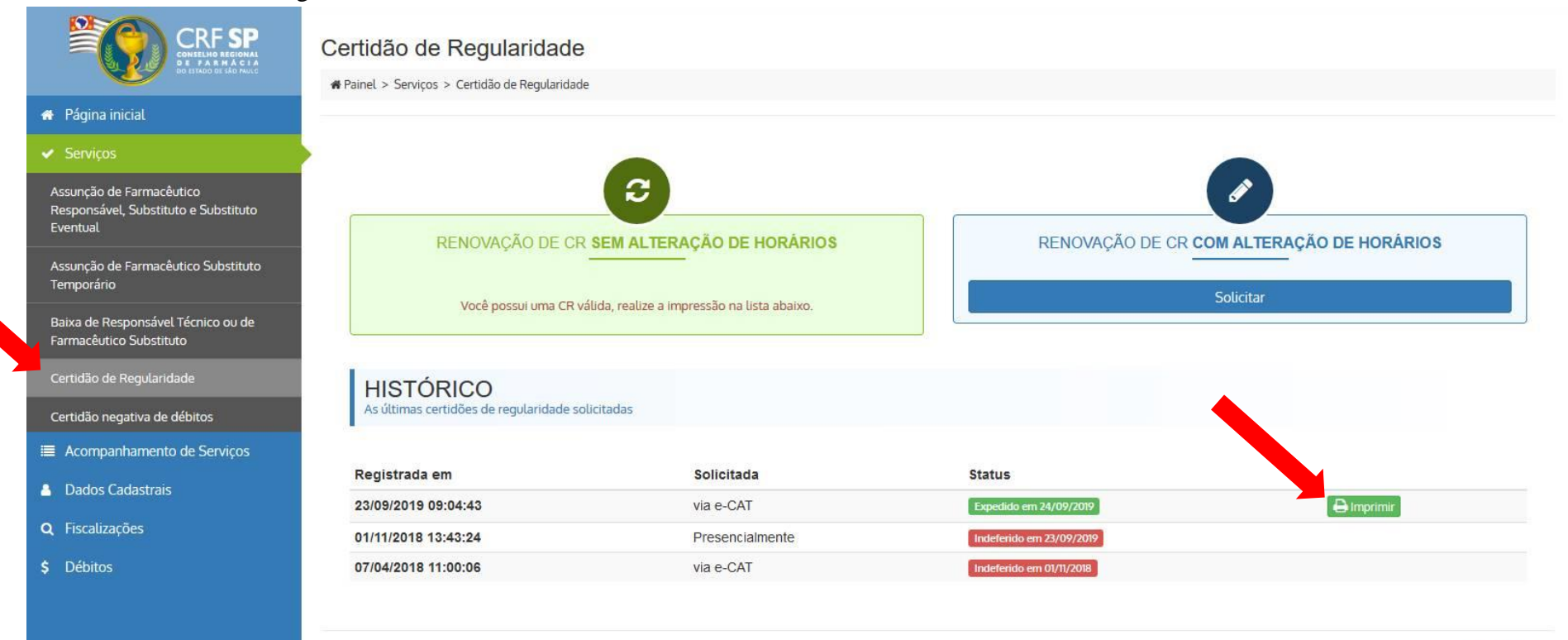

© 2019 - Conselho Regional de Farmácia do Estado de São Paulo CRF-SP.

Ao utilizar o sistema você está de acordo com os Termos de Uso

4. Para acompanhar esta solicitação, clicar em: Acompanhamento de Serviços, no canto direito da tela;

| _  | C    | •      | • •     |       | . 1        | 1.        | / 1 1    |  |
|----|------|--------|---------|-------|------------|-----------|----------|--|
| 5. | Caso | queira | visuali | zar o | protocolo, | clicar no | simbolo: |  |

|   | e-CAT Atendimento Eletrônico                                                                                                    |                                                                            |                 |               |            | JAtendimento On-line | G• SAIR |
|---|----------------------------------------------------------------------------------------------------|----------------------------------------------------------------------------|-----------------|---------------|------------|----------------------|---------|
|   | CRF SP<br>ONELING BRIEFING<br>DE 17 A BRIEFING<br>DE 17 A BRIEFING | Solicitações                                                               |                 |               |            |                      |         |
|   | 🖀 Página inicial                                                                                                    | - Fornet - Southappen                                                      |                 |               |            |                      |         |
|   | 🖌 Serviços                                                                                                    | LOCALIZAR PROTOCOLO                                                        |                 |               |            |                      |         |
| 2 | Acompanhamento de Serviços                                                                                                    | mpanhamento de Serviços                                                    |                 |               |            |                      |         |
|   | Dados Cadastrais                                                                                                    | Digite o número da solicitaçã                                              | o ou protocolo: |               |            |                      |         |
|   | <b>Q</b> Fiscalizações                                                                                                    | Pesquisar                                                                  |                 |               |            |                      |         |
|   | \$ Débitos                                                                                                    | Somente serão exibidos os protocolos realizados pelo e-CAT (esse sistema). |                 |               |            |                      |         |
|   |                                                                                                    |                                                                            |                 |               |            |                      |         |
|   |                                                                                                    | HISTÓRICO DE SOLICITAÇÕES                                                  |                 |               |            |                      |         |
|   |                                                                                                    |                                                                            |                 |               |            |                      |         |
|   |                                                                                                    | Data                                                                       | Solicitação     | Assunto       | Status     |                      |         |
|   |                                                                                                    | 30/10/2019                                                                 |                 | ECAT Assunção | Em análise |                      |         |